## Anleitung Tausch HBCI-Chipkarte in VR-Networld

Öffnen Sie die VR-Networld Software und melden Sie sich an. Bitte sichern Sie nochmals Ihre Daten. Dazu klicken Sie auf das VR-Bank-Symbol oben links und danach auf "Sichern".

Wählen Sie unter "Stammdaten – Bankverbindungen" Ihre bisherige Chipkarte mit der BLZ 650 910 40 aus. Klicken Sie diese mit der rechten Maustaste an und wählen Sie den Punkt "Sicherheitsmedium wechseln" aus.

|  | bankverbindung und Konto neu                                                           |  |
|--|----------------------------------------------------------------------------------------|--|
|  | Bearbeiten<br>Synchronisieren<br>Neues Konto                                           |  |
|  | Sichere Anzeige im Kartenleser<br>TAN Verfahren wechseln<br>Sicherheitsprofil wechseln |  |
|  | Sicherheitsmedium wechseln<br>Ini-Brief drucken                                        |  |
|  | Loschen<br>Direkthilfe<br>AppMenü                                                      |  |

Bitte bestätigen Sie die Rückfrage zur Bankverbindung mit "Ja".

|     | Pain Austausch des Sicherheitsmediums kann die Panlauschindung   |
|-----|------------------------------------------------------------------|
| (?) | ungültig werden.                                                 |
| -   | Alle Änderungen an der aktuellen Bankverbindung werden verworfen |
|     | und der Bankverbindung wird ein anderes Sicherheitsmedium        |
|     | zugewiesen.                                                      |
|     | Wollen Sie wirklich das Sicherheitsmedium austauschen?           |
|     |                                                                  |
|     |                                                                  |
|     |                                                                  |

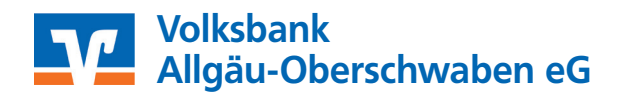

## Anleitung Tausch HBCI-Chipkarte bei VR-Networld

Auf der nächsten Seite wählen Sie "Chipkarte" als Sicherheitsmedium aus und legen die **neue Chipkarte** in Ihren Chipkartenleser ein.

| 9   | Die neue Bankverbindung kann auf einem neuen Sicherheitsmedium eingerichtet<br>werden oder von einem bereits bestehenden Medium zugeordnet werden. |
|-----|----------------------------------------------------------------------------------------------------|
| 1 1 | Typ des Sicherheitsmediums                                                                                                    |
|     |                                                                                                    |
|     |                                                                                                    |
| 134 | Schlusseldatei                                                                                                    |
|     | Chipkarte                                                                                                    |
|     | kein Sicherheitsmedium (offline arbeiten)                                                                                                    |
|     |                                                                                                    |
| 122 |                                                                                                    |
|     |                                                                                                    |
| 14  |                                                                                                    |
| 188 |                                                                                                    |
|     |                                                                                                    |

Klicken Sie auf "Weiter". Die Bankleitzahl lautet 650 910 40.

|   | Kennung                 | Bankleitzahl<br>Filiale | Dienst | Adresse          |
|---|-------------------------|-------------------------|--------|------------------|
| V | 11172                   |                         | TCP/IP | hbci01.fiducia.c |
|   | <verfügbar></verfügbar> |                         |        |                  |
|   |                         |                         |        |                  |
|   | •                       |                         |        |                  |
|   |                         |                         |        |                  |
|   |                         |                         |        |                  |

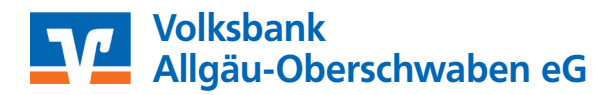

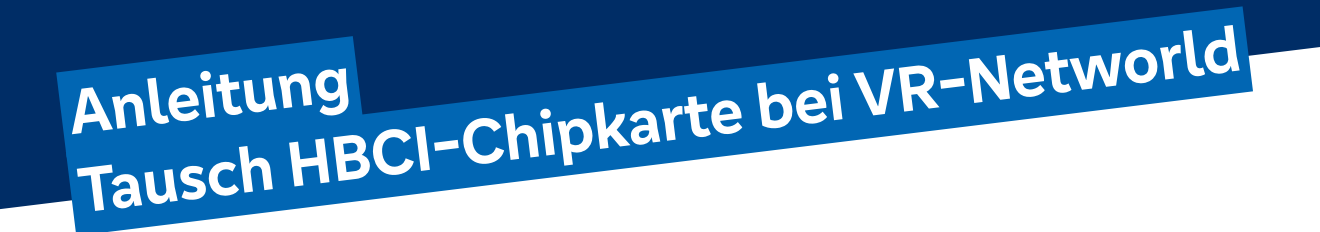

Sofern Sie folgende Frage erhalten, bestätigen Sie diese Frage mit "Ja".

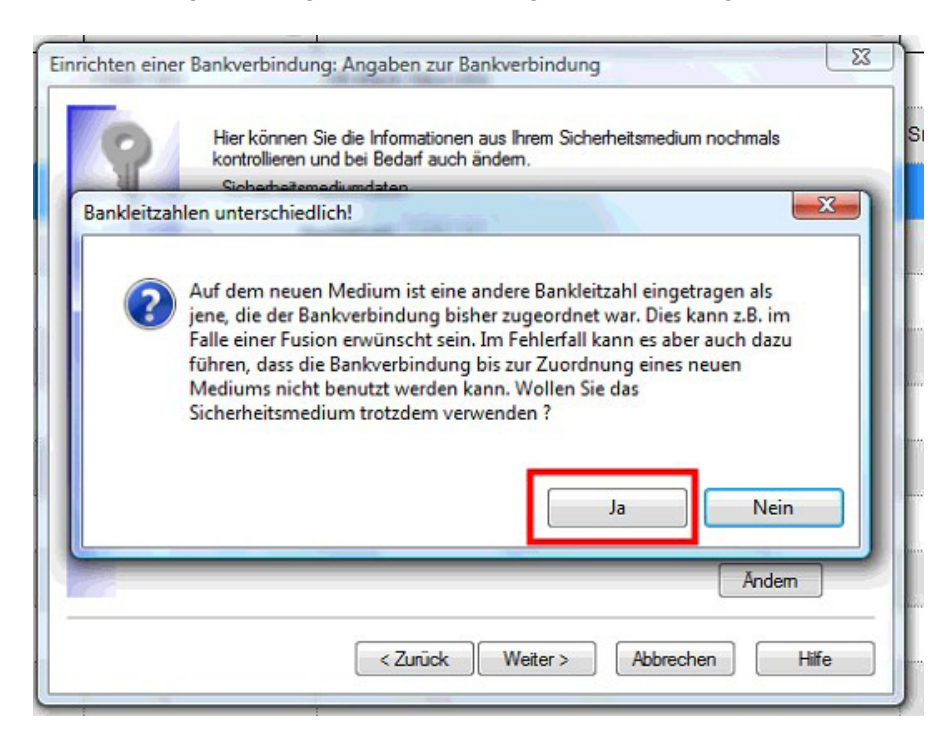

Bestätigen Sie diese Abfrage mit "Weiter".

|                    | Die Angehen für die Benkverbind und werden von der Chinkete übernommen                                                                                                    |
|--------------------|----------------------------------------------------------------------------------------------------|
|                    | be regular to de bancrabinding redar for de displane abanoninien.                                                                                                    |
| 1                  | Danach werden Ihre Schlüssel erzeugt und erstmalig zum Kreditinstitut<br>übertragen. Im Gegenzug werden Ihnen die Bankschlüssel übermittelt.                                 |
|                    | Hierfür benötigen Sie ein beschreibbares Wechselmedium und eine<br>Online-Verbindung zu Ihrem Kreditinstitut.                                                                |
|                    | URL/IP-Adresse hbci01.fiducia.de                                                                                                    |
|                    | HBCI/FinTS-Version                                                                                                    |
| land and           | Version 3.0 -                                                                                                    |
| ■ <del>}</del> } ■ | Die angegebene FinTS-Version wurde automatisch ermittelt. Wenn auf dem<br>INI-Brief Ihrer Bank jedoch eine andere Version angegeben ist, können Sie<br>auch diese verwenden. |
|                    |                                                                                                    |

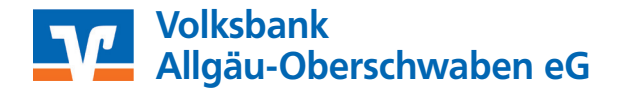

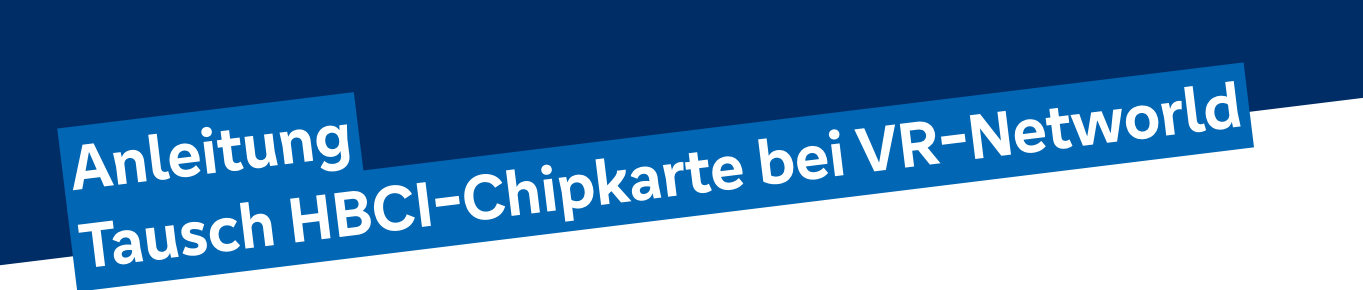

## Bitte auf "Ja" klicken.

| Informationen zum Sende  | evorgang                                                                                                    | X    |
|--------------------------|----------------------------------------------------------------------------------------------------|------|
| Ŧ                        | Sollen die folgenden Aufträge ausgeführt werden?                                                                                              |      |
|                          | Ausführen des folgenden Auftrages mit dem HBCI/FinTS-Verfahren:<br>Bankverbindung >VRNW 2019< bei VR-Bank<br>* Bankverbindung synchronisieren | *    |
| an-Aufträge<br>3-Freitag | <                                                                                                    | Hife |
|                          |                                                                                                    |      |

## Bitte auf "Weiter" klicken.

| Auftrage Details |                                                            |  |
|------------------|------------------------------------------------------------|--|
| Bankver          | bindung synchronisieren (VRNW 2019)                        |  |
| VR-1             | NetWorld Software: Hinweis: Sicherheitsmedium erforderlich |  |
| Ba               | nkverbindung >VBNW 2019<                                   |  |
|                  | ALL AND A MILLING WA                                       |  |
| E S              | wird die entsprechende Chipkarte behötigt.                 |  |
|                  |                                                            |  |
|                  |                                                            |  |
|                  |                                                            |  |
|                  |                                                            |  |
|                  |                                                            |  |
| Vorbereitung .   | Mater Abbrehos                                             |  |
| Ausführen der    | Merer                                                      |  |
|                  |                                                            |  |
|                  |                                                            |  |

Geben Sie bei Aufforderung Ihre PIN ein und klicken auf "Weiter" oder "Fertig stellen".